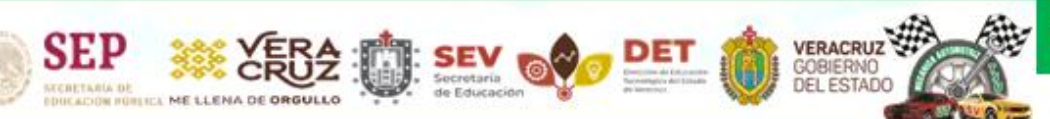

#### Universidad Tecnológica del Sureste de Veracruz

Técnico Superior Universitario en Mantenimiento Área Industrial Técnico Superior Universitario en Mecánica área Automotriz

# HORARIO: 9:00 A 17:00 HRS. EDIFICIO "A" PLANTA BAJA

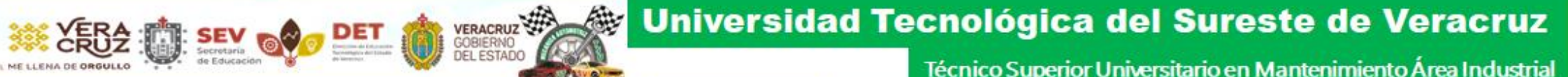

# FUNCIÓN PRINCIPAL

SEP

# VALIDACIÓN DE PAGOS DE

OVH

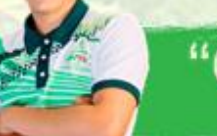

"Conoce tu Universidad"

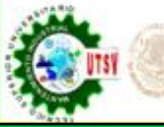

SEP

#### VERACRUZ GOBIERNO DEL ESTADO Universidad Tecnológica del Sureste de Veracruz

Técnico Superior Universitario en Mantenimiento Área Industrial Técnico Superior Universitario en Mecánica área Automotriz

| CLAVE | CONCEPTO                                   | IMPORTE    |
|-------|--------------------------------------------|------------|
| 1825  | BAJA DEFINITIVA                            | \$85.00    |
| 1826  | BAJA TEMPORAL                              | \$51.00    |
| 1827  | CARTA PASANTE                              | \$85.00    |
| 1828  | CERTIFICADO INCOMPLETO                     | \$254.00   |
| 1829  | CONSTANCIA CON TIRA DE MATERIAS            | \$51.00    |
| 1830  | CONSTANCIA SENCILLA                        | \$25.00    |
| 1831  | CUATRIMESTRE                               | \$1,424.00 |
| 1832  | CUATRIMESTRE CON RECARGO                   | \$1,709.00 |
| 1833  | DUPLICADO DE BOLETA                        | \$85.00    |
| 1834  | EXAMEN O FICHA DE ADMISIÓN                 | \$593.00   |
| 1835  | EXAMEN ESPECIAL                            | \$254.00   |
| 1836  | EXAMEN EXTRAORDINARIO                      | \$119.00   |
| 1837  | INSCRIPCIÓN                                | \$339.00   |
| 1838  | LEGALIZACIÓN DE CERTIFICADO (BACHILLERATO) | \$661.00   |
| 1839  | MAPA CURRICULAR                            | \$85.00    |
| 1840  | PLAN DE ESTUDIO                            | \$237.00   |
| 1841  | REINSCRIPCIÓN ANUAL                        | \$339.00   |
| 1842  | REPOSICIÓN DE CREDENCIAL                   | \$119.00   |
| 1843  | CERTIFICADO                                | \$762.00   |
| 1844  | PAGO DE TITULO DE TSU                      | \$3,391.00 |
| 1844  | PAGO DE TITULO DE ING                      | \$3,391.00 |
| 1845  | DUPLICADO DE ARANCEL                       | \$33.00    |

## LISTA DE COBROS 2024 OVH

**SUJETOS A CAMBIO** 

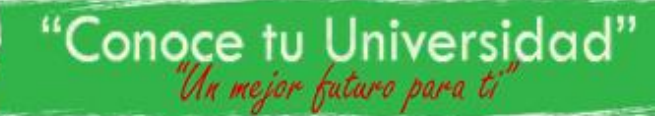

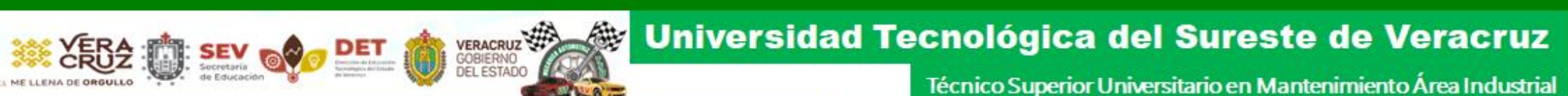

# PÁGINA OFICIAL PARA BAJAR FORMATOS DE OVH

SEP

# https://www.ovh.gob.mx/

# **OFICINA VIRTUAL DE HACIENDA**

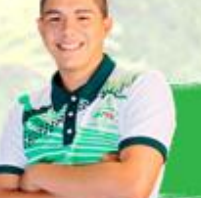

"Conoce tu Universidad"

## EJEMPLO PARA DESCARGAR FORMATO DE OVH

Seleccionar "Menú de acceso directo a Institutos Tecnológicos

VERACRUZ GOBIERNO DEL ESTADO

> Menú de acceso directo a Institutos tecnológicos

De la lista de Universidades seleccionar "Universidad Tecnológica del Sureste de Veracruz

Inicio » Menú de acceso directo a Institutos tecnológico

## Menú de acceso directo a Institutos tecnológico

- + Instituto tecnológico superior de zongolica
- + Universidad politécnica de huatusco

SEP

- + Universidad tecnológica de gutiérrez zamora
- + Universidad tecnológica del centro de veracruz

+ Universidad tecnológica del sureste de veracruz

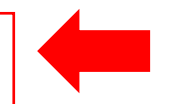

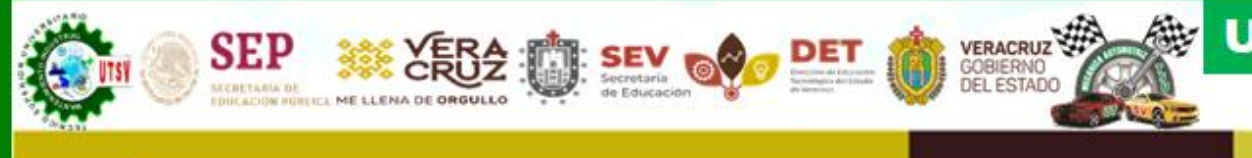

3 |

### INGRESAR LOS DATOS GENERALES

#### Pago de servicios diversos

Matrícula:

Nombre y apellidos:

Observación:

| 001985                  | MATRÍCULA                    |
|-------------------------|------------------------------|
| SANTIAGO CRUZ HERNANDEZ | NOMBRE COMPLETO              |
| CONSTANCIA SENCILLA     | DESCRIBIR LO QUE SE REQUIERE |

#### Cálculo del pago de la operación

| Seleccione el municipio en donde produce efecto el acto ju                                        | urídico:           | DE LA LISTA DE MUNICIPIOS SELECCIONAR "114. NANCHITAL"                   | $\frown$      |
|---------------------------------------------------------------------------------------------------|--------------------|--------------------------------------------------------------------------|---------------|
| 114 NANCHITAL                                                                                     |                    |                                                                          | $\sim$        |
| Seleccione el grupo de referencias (conceptos):                                                   |                    | SELECCIONAR LA OPCIÓN "1. UTSV"                                          | $\sim$        |
| 1 UTSV                                                                                            |                    |                                                                          | $\sim$        |
| Seleccione la referencia (concepto) de pago:<br>1830 TRÁMITE DE EXPEDICIÓN DE CONSTANCIA SIN TIRA | SELECCIONAR LA CLA | VE Y EL CONCEPTO REQUERIDO DE ACUERDO A LA LISTA DE COBRO                | ୍<br>ଅ        |
| Tarifa:                                                                                           | 0.2326 U.M.A.      |                                                                          | $\mathcal{I}$ |
| Cantidad Base de Cálculo:                                                                         | 1                  | ESCRIBIR EL NÚMERO DE DOCUMENTOS QUE REQUIEREN, Y DAR CLIC<br>EN COTIZAR | -             |
|                                                                                                   |                    | Cotizar                                                                  |               |

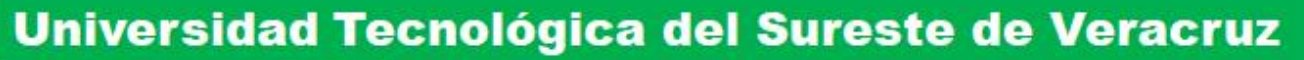

LA REFERENCIA 1830.- TRÁMITE DE EXPEDICIÓN DE CONSTANCIA SIN TIRA DE MATERIAS (SENCILLA) TIENE LAS SIGUIENTES REFERENCIAS ADJUNTAS:

SEP

VERA

SECVENTIAL SECVENTIAL

| ReferenciaDescripción                                               |                                        | CantidadImpo   | orte           |
|---------------------------------------------------------------------|----------------------------------------|----------------|----------------|
| TRÃ?MITE DE EXPEDICIÃ?N 0<br>1830<br>(SENCILLA)<br>===== SUMA ===== | DE CONSTANCIA SIN TIRA DE MATERIAS     | 1.00           | 25.25<br>25.25 |
| DAR CLIC EN AGREGAR EL CONCEPTO AL FOLDER DE PAGOS                  | Agregar el concepto a                  | al folder de p | agos           |
| Detalle de concepto                                                 | os en el folder de pagos y Total a Pag | ar             |                |
| El folder de pagos se encuentra vacio                               |                                        |                |                |
| Cantidad a pagar:                                                   |                                        |                | 25.25          |
|                                                                     |                                        |                |                |
| Redondeo:                                                           |                                        |                | -0.25          |
| Total a pagar:                                                      |                                        |                | 25             |
|                                                                     | DAR CLIC CONTIN                        | UAR 📫          | Continuar      |

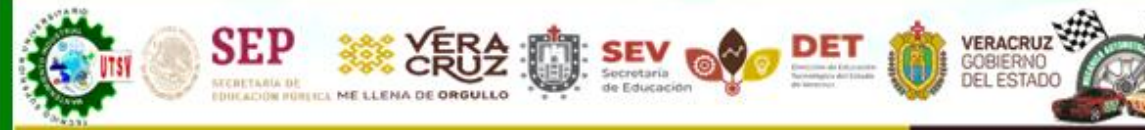

#### Universidad Tecnológica del Sureste de Veracruz

Técnico Superior Universitario en Mantenimiento Área Industrial Técnico Superior Universitario en Mecánica área Automotriz

#### Confirmación

Registro Federal de Contribuyentes: 001985

Nombre o razón social: SANTIAGO CRUZ HERNANDEZ

Observación: CONSTANCIA SENCILLA

#### Cálculo del pago de la operación

Municipio en donde produce efecto el acto jurídico:

114.- NANCHITAL

Grupo de referencias (conceptos):

1.- UTSV

1830.- TRĂ?MITE DE EXPEDICIĂ?N DE CONSTANCIA SIN TIRA DE MATERIAS (SENCILLA)

Detalle de conceptos en el folder de pagos y Cantidad Total a Pagar

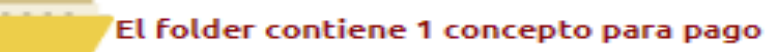

| Cantidad a pagar: |                         | 25.25 |
|-------------------|-------------------------|-------|
|                   |                         |       |
| Redondeo:         |                         | -0.25 |
| Total a pagar:    |                         | 25    |
|                   | DAR CLIC PAGAR Regresar | Pagar |

#### Opciones de pago

VERACRUZ GOBIERNO DEL ESTADO Universidad Tecnológica del Sureste de Veracruz

Técnico Superior Universitario en Mantenimiento Área Industrial

A) Cargo a cuenta: Puede pagar en línea mediante cargo a su cuenta (tarjeta de débito, ahorro, maestra, cuenta eje, etc.) en cualquiera de la lista los bancos autorizados (Es posible que se requiera de usuario, contraseña y medio de seguridad otorgada para ingresar al portal de banca en línea de su banco). Será enlazado a la institución bancaria de su elección.

B) Tarjeta de crédito: Puede pagar en línea con cargo a su tarjeta de crédito Visa o MasterCard. Será enlazado a nuestro proveedor del servicio de pago con tarjetas de crédito.

C) Impresión de formato para pago referenciado: Optar por imprimir un formato de pago referenciado para ser presentado en las ventanillas de las instituciones bancarias y tiendas de autoservicio autorizadas.

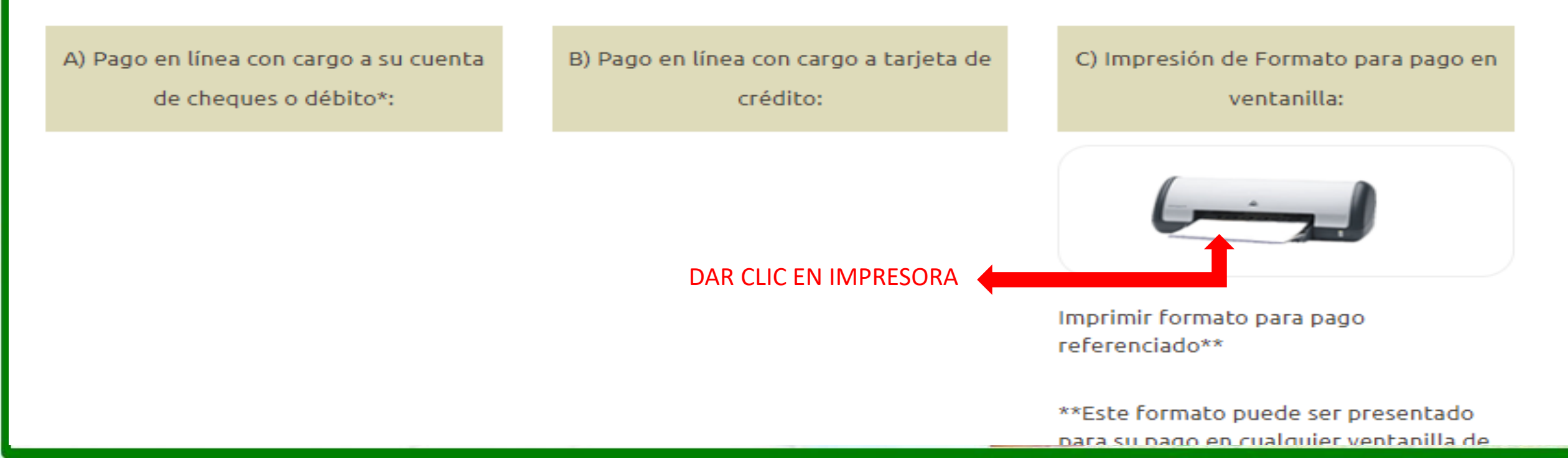

#### Universidad Tecnológica del Sureste de Veracruz

Técnico Superior Universitario en Mantenimiento Área Industrial Técnico Superior Universitario en Mecánica área Automotriz

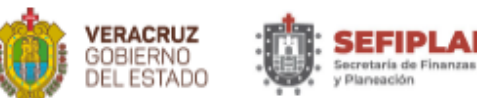

HEADON HUMINGA ME LLENA DE ORGULLO

SEP STERETARIA DE

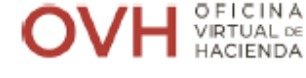

VERACRUZ GOBIERNO DEL ESTADO

A

#### FORMA DE INGRESO PARA PAGO REFERENCIADO PAG. 1 / 1

| DATOS DEL CONTRIBUYENTE |                                                  |  |  |
|-------------------------|--------------------------------------------------|--|--|
| RFC: 20190304           | NOMBRE O RAZÓN SOCIAL: VANIA CITLALY HAU CORDERO |  |  |
| OBSERVACIONES           |                                                  |  |  |
| SIN OBSERVACIONES       |                                                  |  |  |
|                         |                                                  |  |  |
|                         |                                                  |  |  |

| CONCEPTO D      | E PAGO                                                              |          |         |
|-----------------|---------------------------------------------------------------------|----------|---------|
| REFERENCIA      | DESCRIPCIÓN                                                         | CANTIDAD | IMPORTE |
| 1830            | TRÂMITE DE EXPEDICIÓN DE CONSTANCIA SIN TIRA DE MATERIAS (SENCILLA) | 1        | 25.25   |
| 4               | REDONDEO                                                            | 1        | -0.25   |
| 834241187897413 | 09219                                                               |          |         |
|                 |                                                                     |          |         |

|                          | IMPORTE TOTAL A PAGAR: | \$25.00                  |
|--------------------------|------------------------|--------------------------|
|                          | LÍNEA DE CAPTURA:      | 8342 4118 7897 4130 9219 |
| Validación y Seguimiento | FECHA LÍMITE DE PAGO:  | 08 DE FEBRERO DE 2024    |

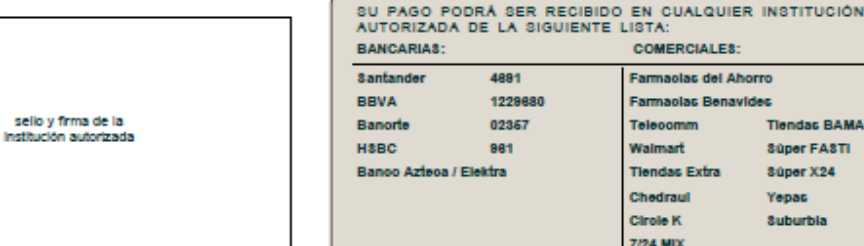

F

VERIFIQUE QUE LOS DATOS DE SU RECIBO DE PAGO, COINCIDAN CON LOS DE ESTE FORMATO, A PARTIR DE SU FECHA DE PAGO, CUENTA CON UN PLAZO DE 90 DÍAS HÁBILES PARA CUALQUIER ACLARACIÓN

| RIAS:               |       | COMERCIALES:         |                     |  |
|---------------------|-------|----------------------|---------------------|--|
| ler 4691<br>1229680 |       | Farmaolas del Ahorro |                     |  |
|                     |       | Farmaolas Benav      | Farmaolas Benavides |  |
|                     | 02367 | Telecomm             | Tiendas BAMA        |  |
|                     | 961   | Walmart              | Súper FASTI         |  |
| zteca / Elektra     |       | Tiendas Extra        | Súper X24           |  |
|                     |       | Chedraul             | Yepas               |  |
|                     |       | Cirole K             | Suburbia            |  |
|                     |       | 7/24 MIX             |                     |  |
|                     |       | •                    |                     |  |

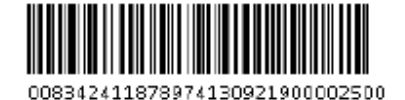

|  | ORMATO ( | GENERADO EL | 01 DE FEBRERO D | E 2024 |
|--|----------|-------------|-----------------|--------|
|--|----------|-------------|-----------------|--------|

| Desde cualquier otro BANCO via SPEI hacia HSBC: |                     |
|-------------------------------------------------|---------------------|
| Nombre Cliente:                                 | Cuenta SPEI - CLABE |
| GOBIERNO DEL ESTADO DE VERACRUZ                 | 021180550300009613  |

83424118789741309219

Concepto de Pago:

| SU PAGO PODRÀ SER RECIBIDO EN CUALQUIER INSTITUCIÓN<br>AUTORIZADA DE LA SIGUIENTE LISTA: |         |                     |              |  |  |
|------------------------------------------------------------------------------------------|---------|---------------------|--------------|--|--|
| BANCARIAS: COMERCIALES:                                                                  |         |                     |              |  |  |
| Santander                                                                                | 4691    | Farmacias del Ahorr | ю            |  |  |
| BBVA                                                                                     | 1229680 | Farmacias Benavide  | s            |  |  |
| Banorte                                                                                  | 02357   | Telecomm            | Tiendas BAMA |  |  |
| HSBC                                                                                     | 961     | Walmart             | Súper FASTI  |  |  |
| Banco Azteca / Elek                                                                      | tra     | Tiendas Extra       | Súper X24    |  |  |
|                                                                                          | (       | Chedraui            | Yepas        |  |  |
|                                                                                          |         | Circle K            | Suburbia     |  |  |

#### NO SE ACEPTAN PAGOS EN OXXO Y BANAMEX

7/24 MIX

#### EL ALUMNO DEBERÁ VERIFICAR QUE LA LINEA DE CAPTURA DE SU FORMATO **OVH Y TICKET COINCIDAN**

SI EXISTEN INCONSISTENCIAS NO SE HACEN DEVOLUCIONES NI **REEMBOLSOS DEL PAGO** 

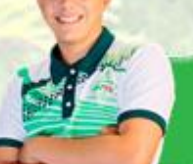

"Conoce tu Universidad" "Un mejor futuro para ti"

EL PAGO PUEDE EFECTUARSE EN EFECTIVO A TRAVÉS DE LAS INSTITUCIONES AUTORIZADAS POR OVH, O MEDIANTE TRANSFERENCIA SPEI DESDE TU BANCA ELECTRÓNICA, DANDO DE ALTA PREVIAMENTE LA CUENTA

Datos del SPEI

SEP

Nombre de la Cuenta: GOBIERNO DEL ESTADO DE VERACRUZ Cuenta CLABE interbancaria: 021180550300009613

Banco: HSBC

Concepto de pago: ESCRIBE LA LINEA DE CAPTURA SIN ESPACIOS QUE TE GENERE TU HOJA DE OVH

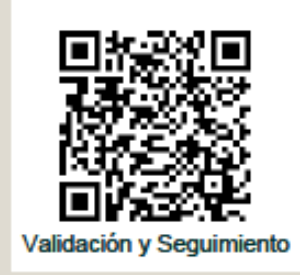

IMPORTE TOTAL A PAGAR:

VERACRUZ GOBIERNO DEL ESTADO

LÍNEA DE CAPTURA:

FECHA LÍMITE DE PAGO:

\$25.00

8342 4118 7897 4130 9219

08 DE FEBRERO DE 2024

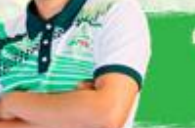

"Conoce tu Universidad"

## ENVIAR DE SU CORREO INSTITUCIONAL EL FORMATO DE OVH Y TICKET DE PAGO EN FORMATO PDF AL SIGUIENTE CORREO mipago@utsv.edu.mx

- LOS DOCUMENTOS ENVIADOS AL CORREO DEBERÁN SER CLAROS Y VISIBLES, DE LOS CONTRARIO NO SE PODRÁN VALIDAR.
- L ÉL ÁREA DE CAJA VALIDARÁ EL PAGO, SIEMPRE Y CUANDO SE REFLEJE EN LA PLATAFORMA DE OVH .

VERACRUZ GOBIERNO DEL ESTADO

- EL TIEMPO DE VALIDACIÓN PUEDE TARDAR DE 2 A 3 DÍAS HABÍLES, DEPENDIENDO DE LA INSTITUCIÓN EN LA QUE SE REALIZÓ EL PAGO. ADEMÁS DE QUE LOS CORREOS SON ATENDIDOS DE ACUERDO A COMO VAN LLEGANDO.
  POR LO QUE EL ALUMNO DEBERÁ DE SER PACIENTE Y ESPERAR A QUE EL PAGO SE VALIDE.
  NO ES NECESARIO REENVIAR NUEVAMENTE EL PAGO, SI AÚN NO LE HAN DADO RESPUESTA.
- UNA VEZ QUE EL PAGO SE PUEDA VALIDAR, SE ENVIARÁ AL DEPARTAMENTO DE SERVICIOS ESCOLARES Y SE LE NOTIFICARÁ AL ALUMNO A TRAVÉS DE SU CORREO INSTITUCIONAL LO SIGIUIENTE:

"SE LE NOTIFICA QUE SU PAGO HA SIDO VALIDADO Y ENVIADO A TRÁMITE AL ÁREA DE SERVICIOS ESCOLARES".

□ SI EXISTEN INCONSISTENCIAS EN EL PAGO SE LE NOTIFICARÁ AL ALUMNO A SU CORREO INSTITUCIONAL.

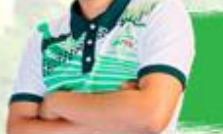